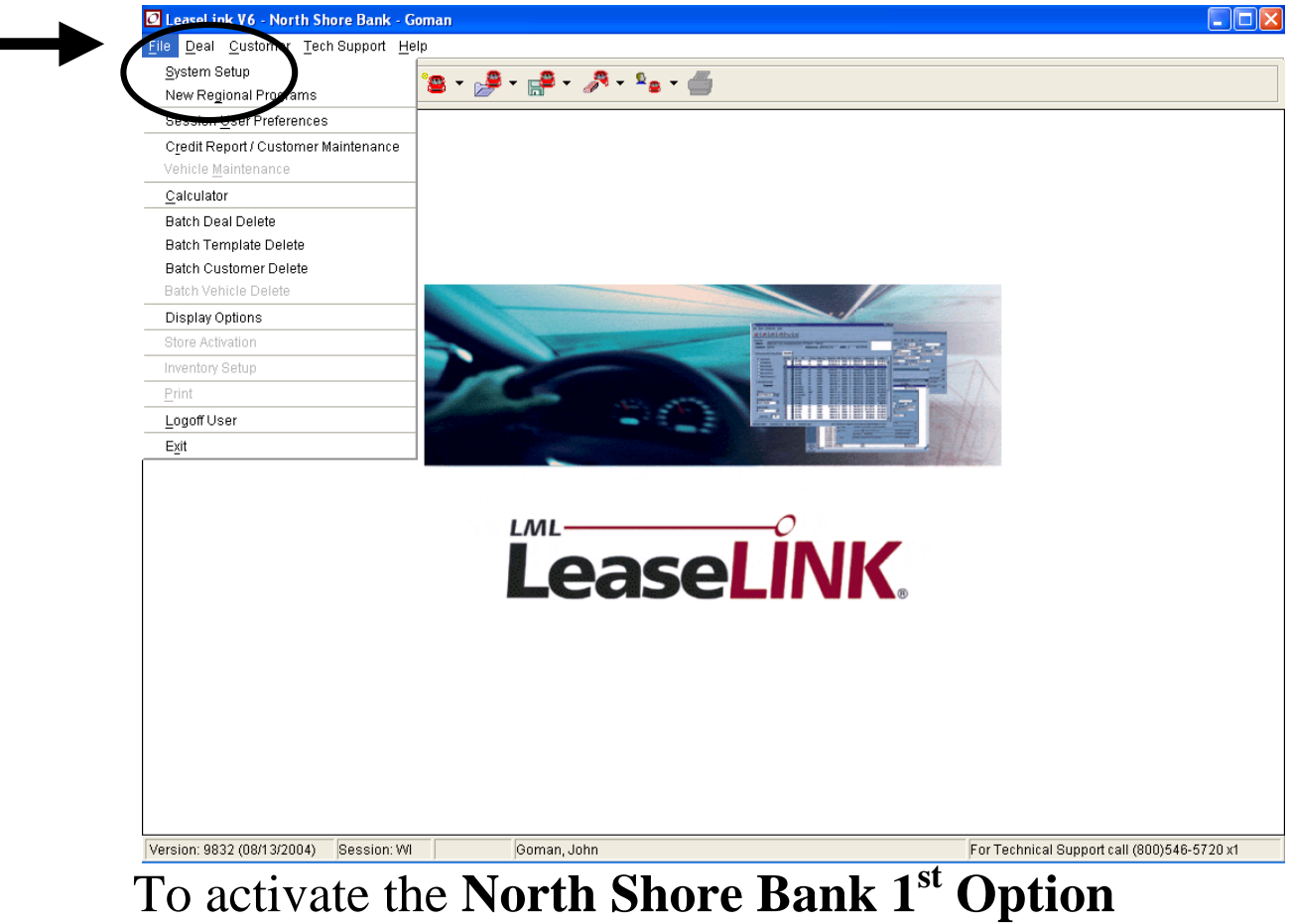

## To activate the North Shore Bank 1<sup>st</sup> Option program in Lease Link open the <u>File</u> Menu and select <u>System Set Up</u>

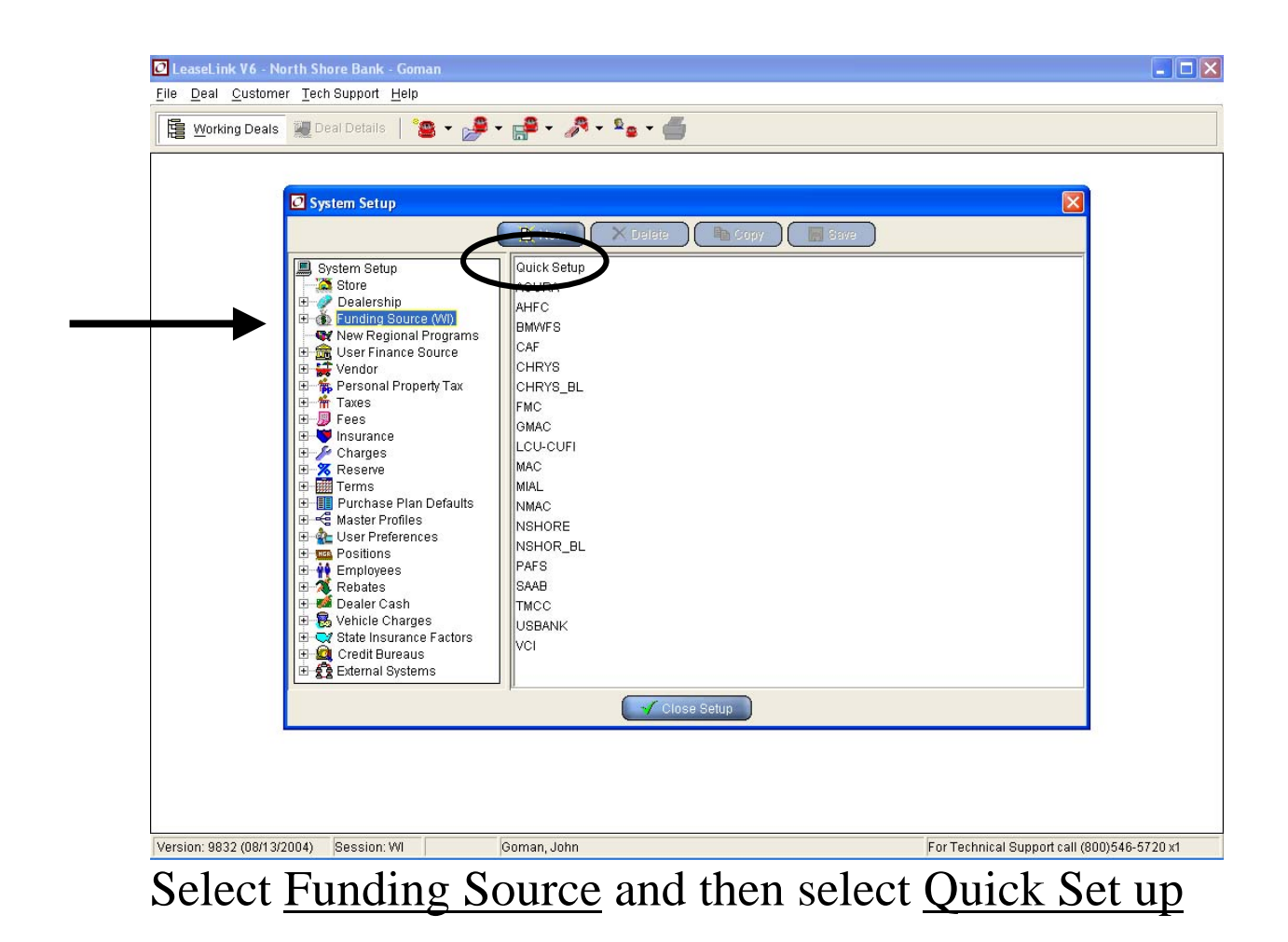

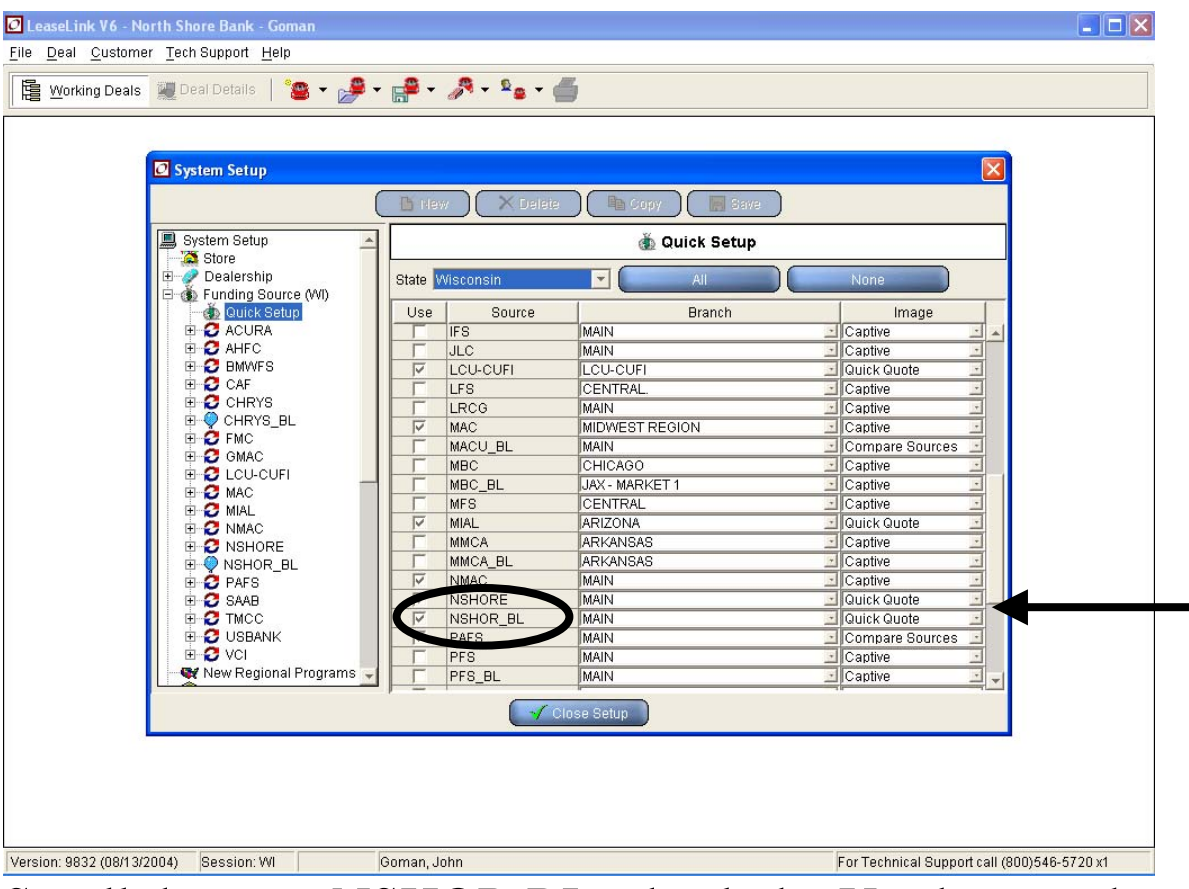

Scroll down to <u>NSHOR BL</u>, check the <u>Use</u> box, and select <u>Quick Quote</u> on the right hand side. Make sure you save the changes before you close setup.

| 🖸 LeaseLink V6 - North Shore Bank - Goman                            |                    |                 |                   |                 |           |                  |                    |             |              |           |  |
|----------------------------------------------------------------------|--------------------|-----------------|-------------------|-----------------|-----------|------------------|--------------------|-------------|--------------|-----------|--|
| <u>File D</u> eal <u>C</u> ustomer <u>T</u> ech Support <u>H</u> elp |                    |                 |                   |                 |           |                  |                    |             |              |           |  |
| 🖺 Working Deals 😼 Deal Details   🤷 🕶 🍰 🕶 🦾 🖛 🖉 🖉 🖕 🖉                 |                    |                 |                   |                 |           |                  |                    |             |              |           |  |
| Deal Info                                                            |                    |                 |                   |                 |           |                  |                    |             |              |           |  |
| Vehicle New 2004 Che                                                 | evrolet Malibu 4Dr | Sedan LS AT [1Z | Jan LS AT [1ZT69] |                 |           |                  |                    |             | LeaseLINK    |           |  |
| customer (none)                                                      |                    | Sales           | journan, Jur      | iri <b>i</b> vi | SRP       |                  | \$21,395.00 SIUCK# |             |              |           |  |
| 🔧 Adjust Deal 😽 Results 🛛 Worksheets 🛛 🐺 AB Compare 😵 Exceptions     |                    |                 |                   |                 |           |                  |                    |             |              |           |  |
| Terms                                                                | erms 🔶 Balloon     |                 |                   |                 |           |                  |                    |             |              |           |  |
| Best Preferred 💽 📝                                                   | RT RS CT T         | M FS            | FS Prg            | Rate Prg        | Total Pmt | RF               | Rt Fctr CT Desc    | Sell Price  | Total Profit | Cust\$Bal |  |
| Funding Source                                                       | 🖅 📕 3              | 6NSHOR          | ST                | BASIC           | \$488.02  | +                | 5.900 Tier 1       | \$21,395.00 | \$1,979.95   | \$582.52  |  |
| View                                                                 | 🖅 📕 4              | 8NSHOR          | ST                | BASIC           | \$405.97  | +                | 5.900Tier1         | \$21,395.00 | \$1,979.95   | \$500.47  |  |
| Balloon Grid 🖃                                                       | 闭 🗐 6              | ONSHOR          | ST                | BASIC           | \$353.14  | +                | 5.900Tier1         | \$21,395.00 | \$1,979.95   | \$447.64  |  |
| Data Image                                                           |                    |                 |                   |                 |           |                  |                    |             |              |           |  |
| Dealer <u>  Detail Display</u>                                       |                    |                 |                   |                 |           |                  |                    |             |              |           |  |
| None 🔽                                                               |                    |                 |                   |                 |           |                  |                    |             |              |           |  |
| Custom Calc                                                          |                    |                 |                   |                 |           |                  |                    |             |              |           |  |
| Show all payments                                                    |                    |                 |                   |                 |           |                  |                    |             |              |           |  |
| per enerr an paymente.                                               |                    |                 |                   |                 |           |                  |                    |             |              |           |  |
|                                                                      |                    |                 |                   |                 |           |                  |                    |             |              |           |  |
|                                                                      |                    |                 |                   |                 |           |                  |                    |             |              |           |  |
|                                                                      |                    |                 |                   |                 |           |                  |                    |             |              |           |  |
|                                                                      |                    |                 |                   |                 |           |                  |                    |             |              |           |  |
|                                                                      |                    |                 |                   |                 |           |                  |                    |             |              |           |  |
|                                                                      |                    |                 |                   |                 |           |                  |                    |             |              |           |  |
|                                                                      |                    |                 |                   |                 |           |                  |                    |             |              |           |  |
|                                                                      |                    |                 |                   |                 |           |                  |                    |             |              |           |  |
|                                                                      |                    |                 |                   |                 |           |                  |                    |             |              |           |  |
|                                                                      |                    |                 |                   |                 |           |                  |                    |             |              |           |  |
|                                                                      |                    |                 |                   |                 |           |                  |                    |             |              |           |  |
| Version: 9832 (08/13/2004                                            | oman, John         |                 |                   |                 |           | For Technical Su | pport call (800)54 | 6-5720 x1   |              |           |  |

To view the  $1^{st}$  Option payments set the <u>View</u> menu to <u>Balloon Grid</u>.

There is also a <u>Lease/Balloon Grid</u> if you want to compare the two payments.